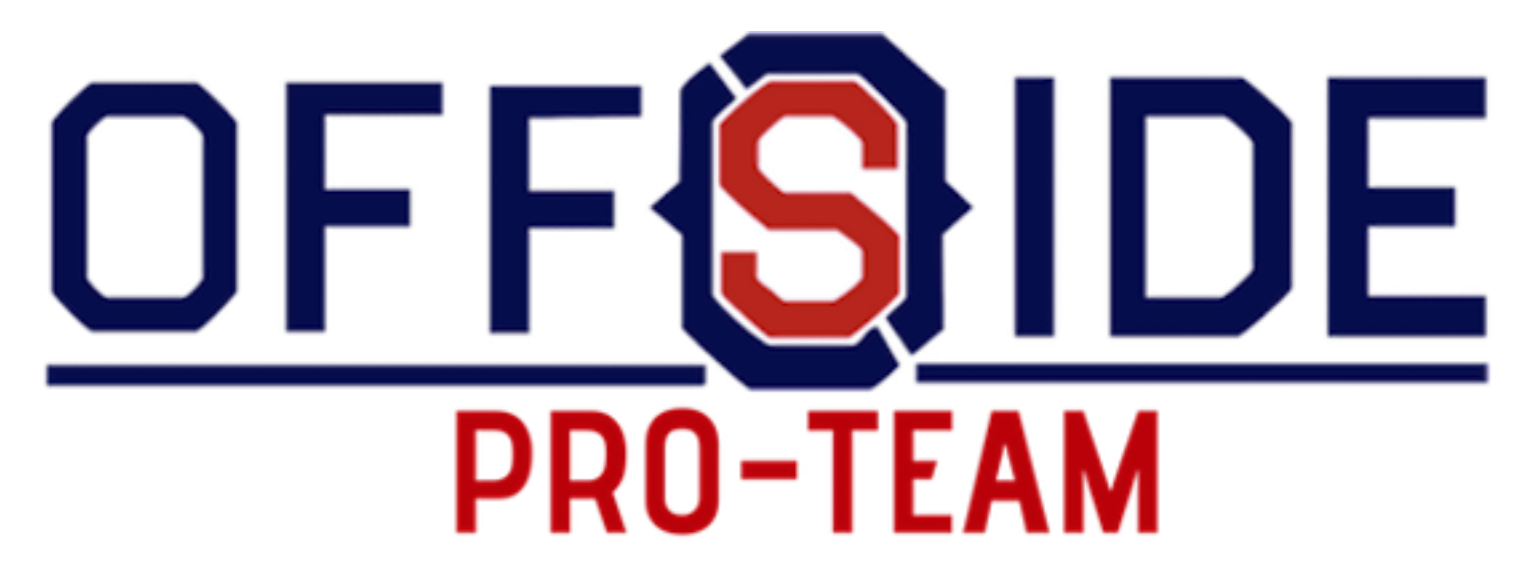

OFFSIDE PRO-TEAM È IL SERVIZIO DEDICATO ALLE SOCIETÀ SPORTIVE E AI SUOI ATLETI TESSERATI.

Per ogni atleta sarà possibile acquistare comodamente da casa, tutti gli articoli del kit di abbigliamento della stagione in corso con 11 logo della società.

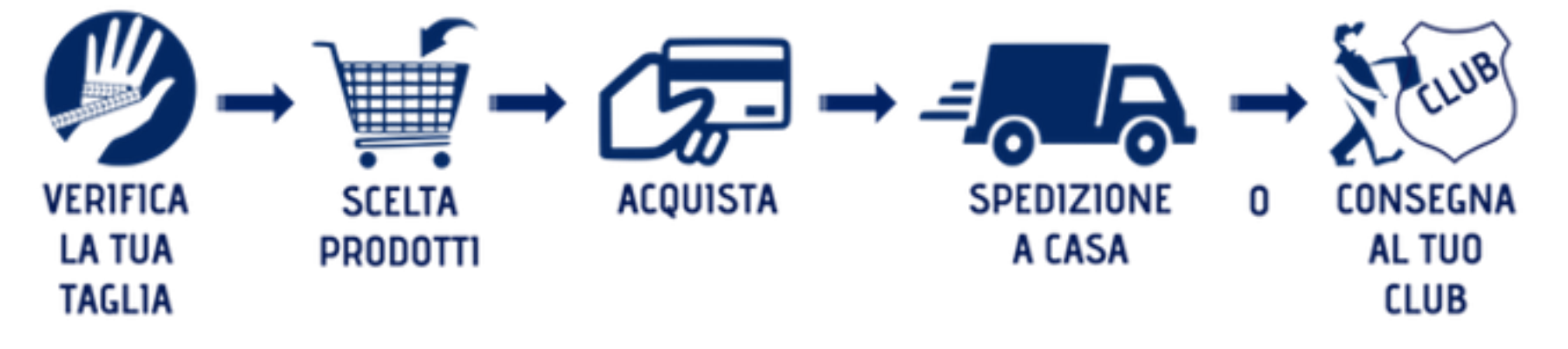

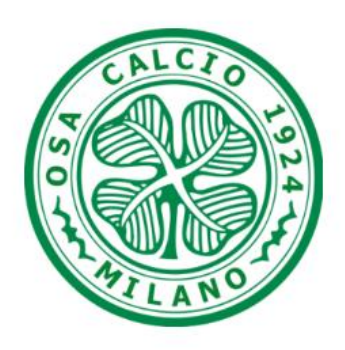

Shop

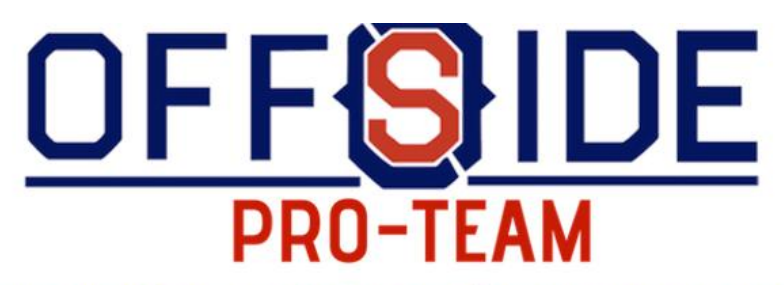

OFFSIDE PRO-TEAM È IL SERVIZIO DEDICATO ALLE SOCIETÀ SPORTIVE E AI SUOI ATLETI TESSERATI.

Per ogni atleta sarà possibile acquistare comodamente da casa, tutti gli articoli del kit di abbigliamento della stagione in corso con 11 logo della società.

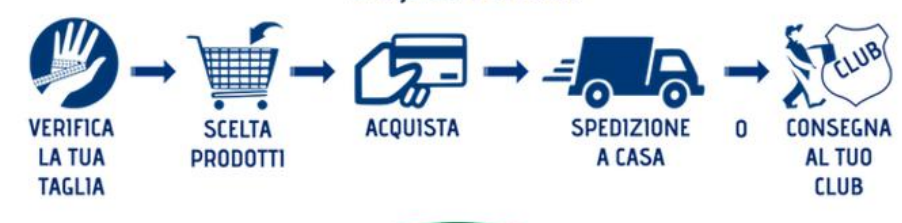

CODICE ID

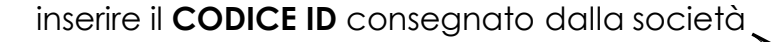

| CALCIO                                                                   | ACCEDI                                                                                                    | REGISTRAZIONE                                                                                                    |  |  |
|--------------------------------------------------------------------------|----------------------------------------------------------------------------------------------------|----------------------------------------------------------------------------------------------------|--|--|
|                                                                          | Nome utente o indirizzo email *                                                                                                    | Nome*     Cognome*       MARIO     ROSSI       Categoria di appartenenza(piccoli amici, pulcini, giovanissimi)*       PULCINI                                                       |  |  |
| ATILANO T                                                                | Log in Ricordami<br>Hai perso la password?                                                                                          | Via di residenza e numero civico*<br>VIA MILANO,12                                                                                                    |  |  |
| Shop                                                                     | <ol> <li>in caso di primo accesso,<br/>compilare il modulo di registrazione<br/>(dati del genitore o tudore dell'atleta)</li> </ol> | Città* MILANO Provincia* MILANO                                                                                                    |  |  |
|                                                                          | 2) inserire la categoria dell'atleta                                                                                                | CAP* 20100 Telefono*                                                                                                    |  |  |
|                                                                          | <b>3)</b> il nome utente e la password serviranno per gli accessi futuri                                                            | 348.XXXXXXXXX  Accetta informativa sul trattamento dei dati personali*  Nome utente *                                                                                               |  |  |
| inserire il nome utente e<br>password scelti<br>in fase di registrazione |                                                                                                    | Indirizzo email * Password *                                                                                                    |  |  |
| precedememenie                                                           |                                                                                                    | I tuoi dati personali verranno utilizzati la tua esperienza su questo sito,<br>per gestire l'accesso al tuo account e per altri scopi descritti nella<br>informativa sulla privacy. |  |  |

------

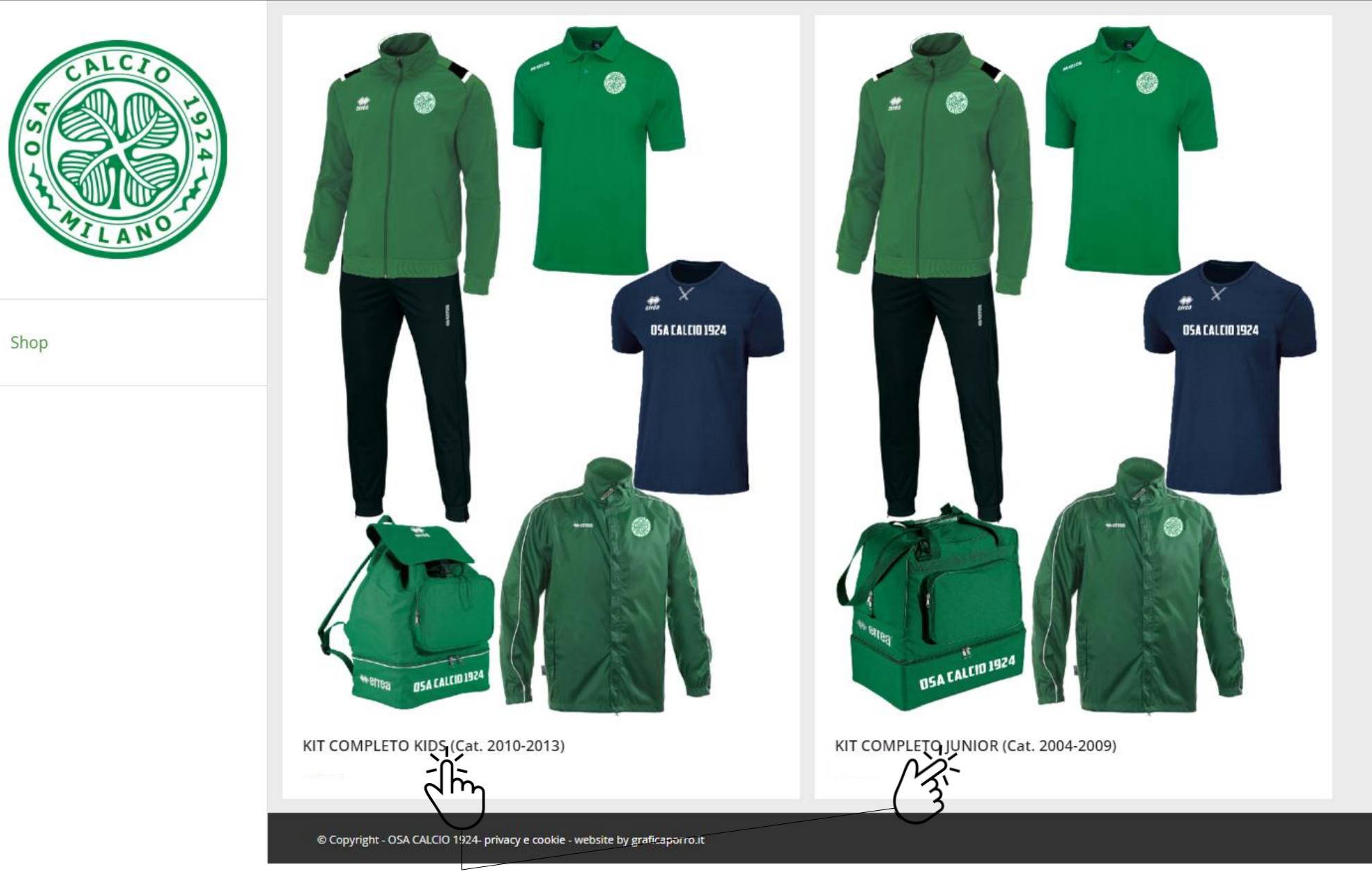

entrare nel prodotto interessato cliccandoci sopra

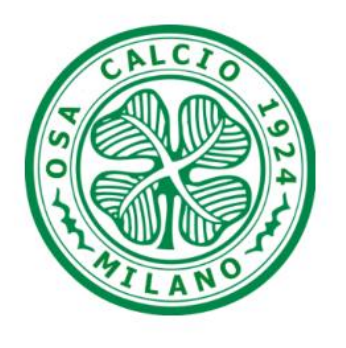

Shop

| Cerca |  |
|-------|--|
|       |  |

# KIT COMPLETO KIDS (Cat. 2010-2013)

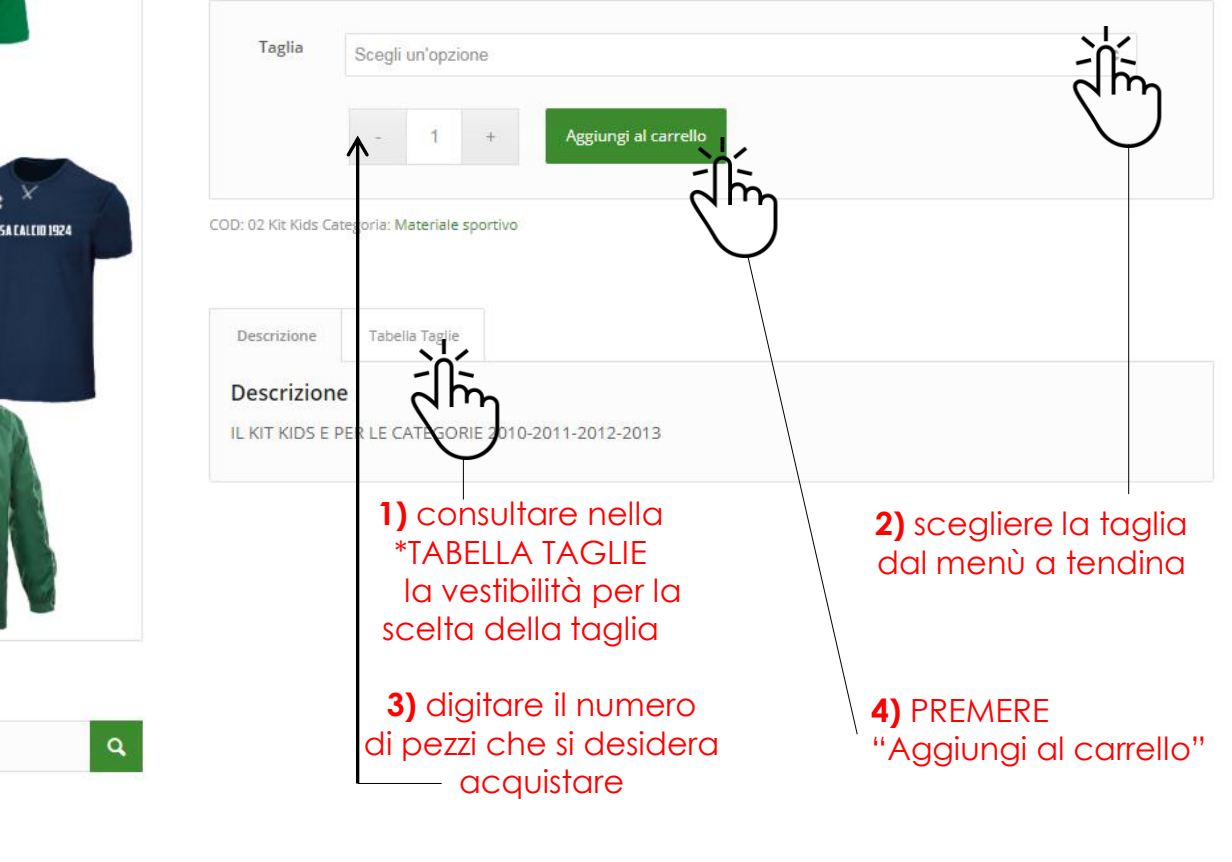

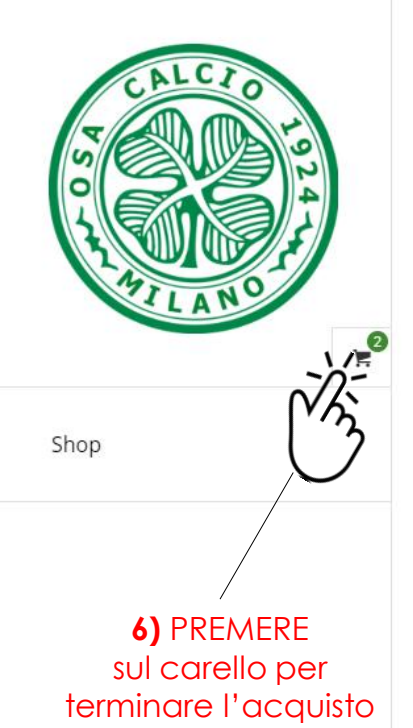

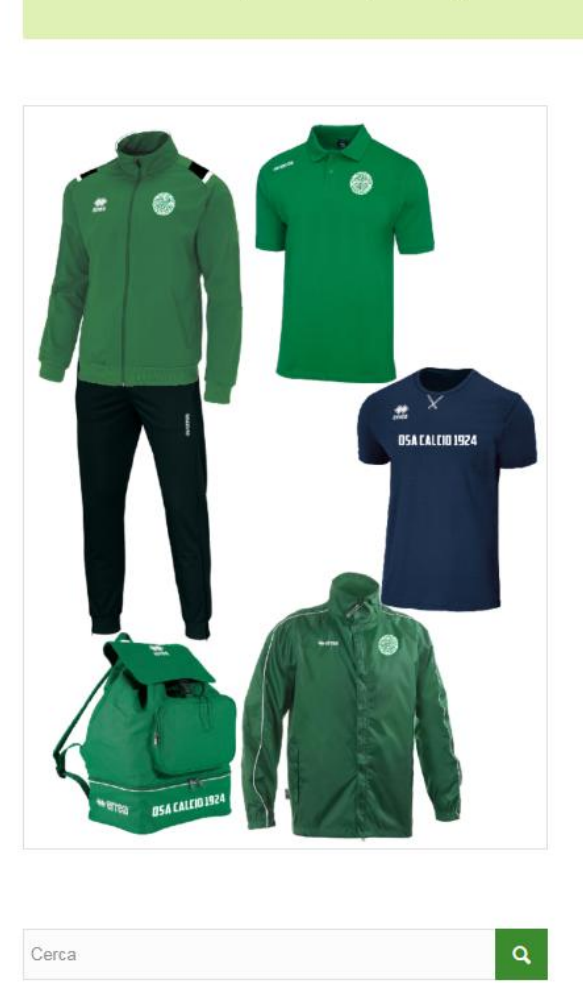

"KIT COMPLETO KIDS (Cat. 2010-2013)" è stato aggiunto al tuo carrello.

# KIT COMPLETO KIDS (Cat. 2010-2013)

| Taglia            | XS                         | ÷   |
|-------------------|----------------------------|-----|
|                   | - 1 + Aggiungi al carrello |     |
|                   |                            |     |
| D: 02 Kit Kids Ca | egoria: Materiale sportivo | Svu |
| D: 02 Kit Kids Ca | egoria: Materiale sportivo | Svu |

OFFSIDE PRO-TEAM

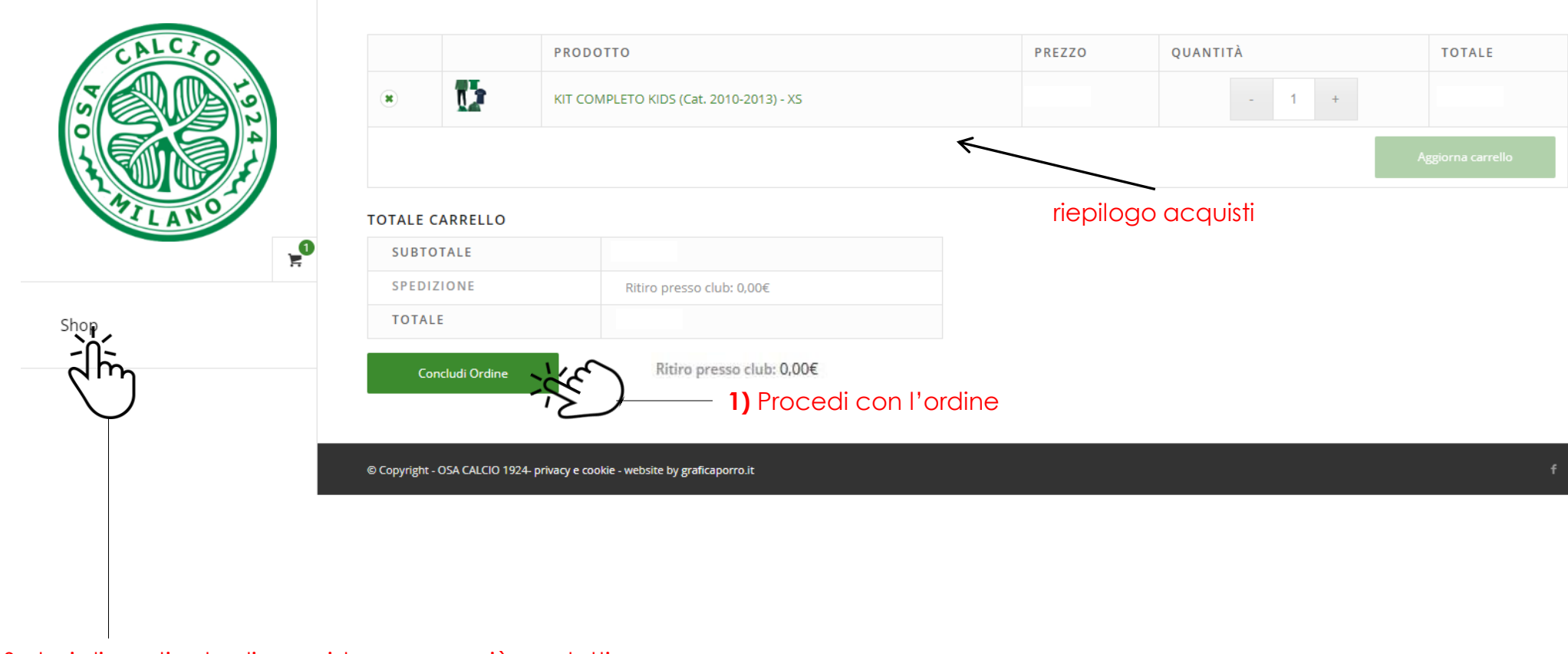

Se hai dimenticato di acquistare uno o più prodotti, puoi tornare allo shopping CLICCANDO su "Shop"

|                  |                       | Fatturazion<br>Nome <u>*</u><br>MARIO<br>Codice fiscale <u>*</u><br>Tome Atleta <u>*</u> | ne & spedizione               | Cognome <u>*</u><br>ROSSI | Note :<br>Note |
|------------------|-----------------------|------------------------------------------------------------------------------------------|-------------------------------|---------------------------|----------------|
|                  | Shop                  | SIMONE Cognome Atleta * ROSSI Categoria di appar                                         | rtenenza *                    |                           |                |
| 1) Compilare i d | ati mancanti <i>1</i> | PULCINI<br>Società di apparter<br>OSA CALCIO 192<br>P.IVA (opzionale)                    | 2124                          |                           | ×▼             |
|                  |                       | Stato (opzionale)<br>italia<br>Via e numero <u>*</u><br>Vi& MILANO,122                   | Pero Civico                   |                           | <b>*</b>       |
|                  |                       | Appartamento, suit<br>Città <u>*</u><br>MILANO                                           | iite, unità, etc. (opzionale) |                           |                |
|                  | ALCZ                  | Provincia <u>*</u><br>MILANO<br>C.A.P. <u>*</u><br>20100                                 |                               |                           | ×              |
|                  |                       | Telefono <u>*</u><br>348.XXXXXXXX                                                        | 00X                           |                           |                |

# CALCEDO SA

Shop

#### ll tuo ordine

Indirizzo email ... commerciale@offsidesportmilano.it

PRODOTTO

| KIT COMPLETO KIDS (Cat. 2010-2013) - X5 × 1 |
|---------------------------------------------|
| SUBTOTALE                                   |

# 2) Cliccare su "EFFETTUA ACQUISTO" per concludere l'ordine

#### nformazioni aggiuntive

Note sull'ordine (opzionale)

| Note sull'ordine, ad es | sempio richieste parti | colari per la consegn | a. |  |
|-------------------------|------------------------|-----------------------|----|--|
|                         |                        |                       |    |  |
|                         |                        |                       |    |  |
|                         |                        |                       |    |  |
|                         |                        |                       |    |  |
|                         |                        |                       |    |  |

TOTALE Ritiro presso club: 0,00€

### 

il pagamento è stato effettuato direttamente alla società OSA CALCIO 1924

Viuoi dati personali saranno utilizzati per elaborare il tuo ordine, supportare la tua esperienza su questo sito e per altri scopi descritti nella informativa sulla privacy.

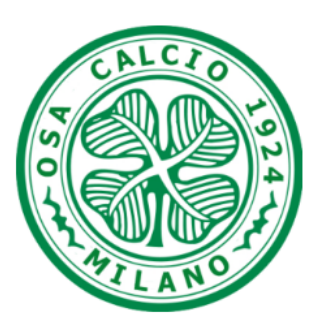

Shop

https://osacalsio.offsidesrl.com

#### Grazie. Il tuo ordine è stato ricevuto.

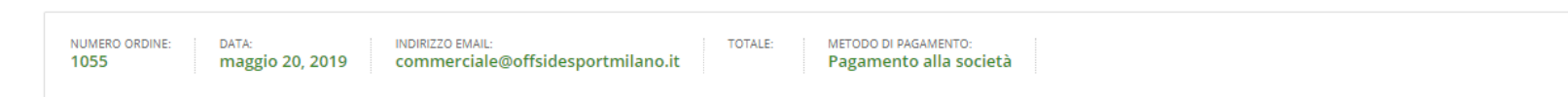

## DETTAGLI ORDINE

| PRODOTTO                                    | TOTALE                           |
|---------------------------------------------|----------------------------------|
| KIT COMPLETO KIDS (Cat. 2010-2013) - XS × 1 |                                  |
| SUBTOTALE:                                  |                                  |
| SPEDIZIONE:                                 | 0,00€ tramite Ritiro presso club |
| METODO DI PAGAMENTO:                        | Pagamento alla società           |
| TOTALE:                                     |                                  |

| CODICE FISCALE:            |        |
|----------------------------|--------|
| NOME ATLETA:               | Samare |
| COGNOME ATLETA:            |        |
| CATEGORIA DI APPARTENENZA: |        |
| SOCIETÀ DI APPARTENENZA:   |        |

# INDIRIZZO DI FATTURAZIONE

ACQUISTO CONCLUSO

9

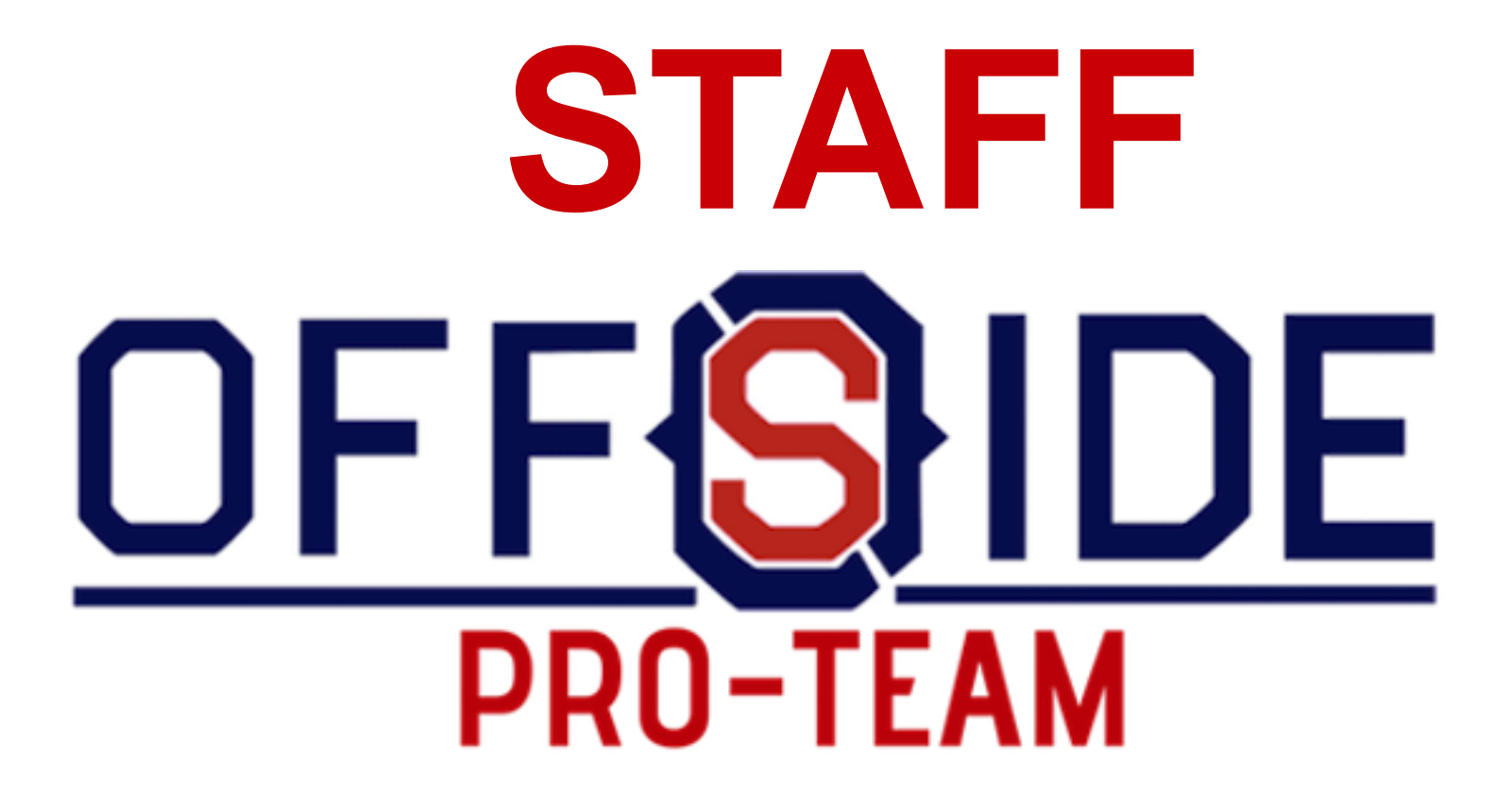